## 1. Einbindung < Microsoft-Word-Serienbriefe >

Das Programm kann auch auf MS-Word-Dokumente zurückgreifen um so ein externes Dokument als Beihilfeantragsformular zu nutzen. Die MS-Word-Serienbriefdokumente sind grundsätzlich frei gestaltbar.

Der Serienbrief ist mittels der MS-Serienbrieffunktionen mit einer Datenquelle (mit der Datei "Abrechnung\_Temp.csv") im Userverzeichnis zu verknüpfen. So kann zum Beispiel das gewünschte Firmenlogo, Bankdaten, USt-Nummer etc. an beliebiger Stelle im Word-Dokument eingefügt werden.

Der Aufruf des MS-Word-Antragsformulars erfolgt über folgende Menüfolge:

- Menüpunkt <Stammdaten>,
- Menüpunkt < Anspruchsberechtigte>,
- Auswahl Stammberechtigter über Button <Stammberechtigter>,
- Auswahl Beihilfe-Satz über Button <Beihilfe-/Erstattungszeitsatz>,
- Auswahl Beihilfestelle über Button <Beihilfestelle/Kost.Erstatt.Krankenkasse>,
- Auswahl Anspruchszeitsatz über Button < Anspruch von/bis>,
- Button <Antragsvordruck andocken>

es öffnet sich Ein Windowsfenster zur Auswahl des gewünschten Antragsvordrucks (s. Website <Beihilfe-Download>, "…/<u>antrag\_beihilfe\_neutral.docx</u>" Nach Auswahl des Dokumentes speichert das Programm das Dokument in das Unterverzeichis ".\Dateien\ *user* \*1\*Name des Dokumentes*". Der eingeblendete um den Namen des Dokuments ergänzte Beihilfeerstattungssatz ist zu speichern.

Anschließend ruft das Programm über die Betätigung des Button <**Antrag**> das im User-Verzeichnis gespeicherte Dokument auf um mittels der MS-Word-Serienbrieffunktionen die Felder aus der CSV-Datenquelle mit dem Word-Dokument durchzuführen.

## \*1 "user"

steht für den Namen, mit dem der Benutzer im Windows-System angemeldet ist.

Folgende Bearbeitungsschritte sind dazu notwendig:

- a. Unter MS-Word die Schaltfläche <Bearbeiten aktivieren> betätigen.
- b. Es erscheint folgendes Windows-Fenster:

| Micros                | oft Word >                                                                                   | <  |
|-----------------------|----------------------------------------------------------------------------------------------|----|
|                       | Beim Öffnen des Dokuments wird der folgende SQL-Befehl ausgeführt:                           |    |
|                       | SELECT * FROM C:\                                                                            |    |
|                       | Daten aus der Datenbank werden in das Dokument eingefügt. Möchten Sie den Vorgang fortsetzer | ו? |
|                       | <u>J</u> a <u>N</u> ein                                                                      |    |
| <b>D</b> <sup>1</sup> |                                                                                              |    |

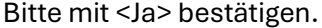

c. Danach wird folgendes Windwosfenster eingeblendet:

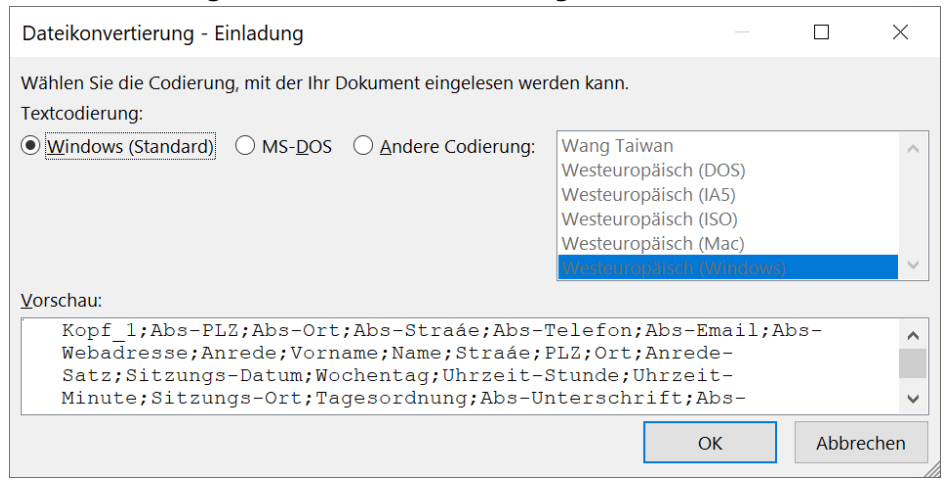

Button: • 
Windows(Standard) > wird voreingeblendet. Sonst bitte auswählen und über Schaltfläche <OK > bestätigen.

d. Erscheint gegebenenfalls das MS-Windows zur Frage nach dem "Trennzeichen im Steuersatz" (siehe unten) bitte folgende Einträge vornehmen:

| Irennzeichen im Steuersatz                                                                                                    | (         | X      |  |  |  |  |  |
|----------------------------------------------------------------------------------------------------|-----------|--------|--|--|--|--|--|
| Datenfelder müssen durch so genannte Feldtrennzeichen voneinander getrennt<br>werden. Auf gleiche Weise müssen Datensätze durch Datensatz-Trennzeichen<br>getrennt sein. Wählen Sie das entsprechende Trennzeichen aus den folgenden<br>Listen. |           |        |  |  |  |  |  |
| dtrennzeichen: <u>D</u> atensatz-Trennzeichen:                                                                                                    |           |        |  |  |  |  |  |
|                                                                                                    | (Eingabe) | ~      |  |  |  |  |  |
| Vorschau:                                                                                                    |           |        |  |  |  |  |  |
| Kopf_3;Vorsitz;Anz_gewaehlte;Anw_1;Anw_2;A<br>nw_3;Anw_4;Anw_5;Anw_6;Anw_7;Anw_8;Anw_9;A<br>nw_10;Anw_11;Anw_12;Ort_Datum;Einlad_Datum                                                                                                    |           |        |  |  |  |  |  |
| :Anz_Anwesende;TOP-                                                                                                    |           |        |  |  |  |  |  |
|                                                                                                    | OK Abbr   | rechen |  |  |  |  |  |
|                                                                                                    | OK ADDI   | echen  |  |  |  |  |  |

Trennzeichen bitte über die Tastatur das Zeichen <;> eingeben und über Schaltfläche <OK> bestätigen.

e. Danach unter MS-Word im Kopf die Schaltfläche <Sendungen> betätigen.

Erst- und einmalig ist durch jeden User die Verknüpfung des Briefes mit einer Empfängerliste wie folgt herzustellen:

Betätigen des Menüpunktes *<Sendungen>*, Schaltfläche *<Empfängerliste bearbeiten>*, *<Vorhandene Liste verwenden>*in der Menüleiste des aufgerufenen MS-Word-Dokumentes:

| 🗧 Automatisches Speichern 🂽 📙 🏸 - 🕐 🔻 Einladung • Ar                                             | ıf "diesem PC" gespeichert $\checkmark$              | 🔎 Alfred Schlüter 🔥 🖓                                                                                                    | • – o ×                                |
|--------------------------------------------------------------------------------------------------|------------------------------------------------------|----------------------------------------------------------------------------------------------------|----------------------------------------|
| Datei Start Einfügen Zeichnen Entwurf Layout Referenzer                                          | Sendungen Überprüfen Ansicht                         | Entwicklertools Hilfe                                                                                                    | 🖉 Bearbeitung 🗸 🔂 🖌                    |
| Umschläge<br>Erichdruct Empfänger:<br>Seriendruct Empfänger:<br>starten v auswählen v bearbeiten | elder 🕒 Seriendruckfeld einfügen v 🕞                 | ABC<br>Vorschau<br>Ergebnisse                                                                                              | Fertig stellen und<br>zusammenführen ~ |
| Erstellen                                                                                        | Schreib- und Einfügefelder                           | Vorschau Ergebnisse                                                                                                    | Fertig stellen 🗸 🗸                     |
| I I I I I I I I I I I I I I I I I                                                                | 7 + 1 + 8 + 1 + 9 + 1 + 10 + 1 + 11 + 1 + 12 + 1 + 1 | $3 \cdot 1 \cdot 14 \cdot 1 \cdot 15 \cdot 1 \cdot 16 \cdot 1 \cdot 17 \cdot 1 \cdot 18 \cdot 1 \cdot 25 \cdot 1 \cdot 55$ |                                        |
| Aus Quttook-Kontakten auswanien                                                                  |                                                      |                                                                                                    |                                        |

## danach erscheint folgendes Fenster:

| ← → ✓ ↑ 😼 - Lokaler Datentra            | äger (C:) > Benutzer > alfred > OneDrive > Dok                         | umente > Me | ine Datenquellen                     | v ð Meine                                | Datenquellen durchsuch 👂                            |
|-----------------------------------------|------------------------------------------------------------------------|-------------|--------------------------------------|------------------------------------------|-----------------------------------------------------|
| Organisieren • Neuer Ordner             |                                                                        |             |                                      |                                          | jii • 🔳 🔞                                           |
| <ul> <li>OneDrive - Personal</li> </ul> | Name                                                                   | Status      | Änderungsdatum                       | Тур                                      | Größe                                               |
| Dieser PC<br>3D-Objekte<br>Bilder       | +NeueSQLServerVerbindung.odc<br>+Verbindung mit neuer Datenquelle hers | 0           | 13.10.2020 22:28<br>13.10.2020 22:28 | Microsoft Office D<br>Microsoft Office D | 1 KB<br>1 KB                                        |
| Desktop                                 |                                                                        |             |                                      |                                          |                                                     |
| Musik                                   |                                                                        |             |                                      |                                          |                                                     |
| Lokaler Datenträger (C:)                |                                                                        |             |                                      |                                          |                                                     |
| N                                       | ieue Quelle                                                            |             |                                      |                                          |                                                     |
| Dateiname: C:\A                         | LFRED\PROGRAMME\VORGANG_4\Dateien\xyz                                  | ladung.csv  |                                      | ~ Alle E                                 | )atenquellen (*.odc;*.mdb; ${}^{\scriptstyle \vee}$ |
|                                         |                                                                        |             |                                      | Tools - C                                | fnen Abbrechen                                      |

Sofern sich der Cursor nicht im Feld <Dateiname> befinden, bitte das Feld anwählen und mittels der MS-Windowsfunktionen <Einfügen> oder Tastenkombination <Shift>+<EINF> die programmseitig in die Zwischenablage eingestellten Pfad <".\**Dateien\<user \*1**>\ **Abrechnung\_Temp.csv** > in das Feld <Dateiname> einfügen.

Schaltfläche < Öffnen > betätigen.

Bei Verwendung des von der Website geladenen Antragsformulars sind die Verknüpfungen des Serienbriefes mit der CSV-Datei bereits erfolgt.

Weitere manuelle Anpassungen/Verknüpfungen sind möglich wie folgt:

Der Brieftext des MS-Word-Dokuments ist nach den Firmenvorgaben zu füllen. Die Seriendruckfelder über die Schaltfläche <Seriendruckfeld einfügen> auswählen und in das Dokument an der jeweils entsprechenden Stelle einfügen.

f. Nach Abschluss der Bearbeitung bitte das Dokument z.B. <**Antrag.docx**> im Verzeichnis <**.Dateien**\<*user-ini*>\> speichern.

Bei der Frage von MS-Windows nach <**Speichern unter**> sollte in <**zuletzt** verwendet> ausgewählt werden.

Speichern unter

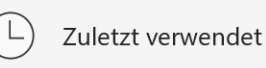

Dann:

- ist das unter <**heute**> in der obersten Auswahlmöglichkeit angezeigte Verzeichnis auswählen und

- Schaltfläche < Speichern> zur Speicherung auswählen.

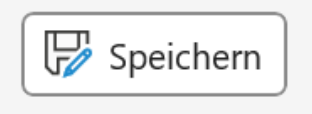

Dieses Verfahren ist für die Dokumente <Beschluss> und <Protokoll> adäquat anzuwenden.